ᡊᠾ᠆ᡙᢆ᠘᠋᠆ᡁᢆ ᠘ᢆᡔ᠇᠋ᢩ᠘ᡗ

7Bit Airpoint – модуль беспроводного сбора телеметрии, передающий данные по радиоканалу, с применением технологии LoRa. В общем виде, система состоит из одного или нескольких беспроводных, автономных радиомодулей 7Bit Airpoint и шлюза данных 7Bit Airgate, принимающего сообщения по радиоканалу и передающего их в какую-либо систему верхнего уровня, например, WebHMI, другая SCADA или облачные IoT платформы, такие как: Amazon AWS, Microsoft Azure и др., по локальной сети или через интернет, с использованием протокола MQTT.

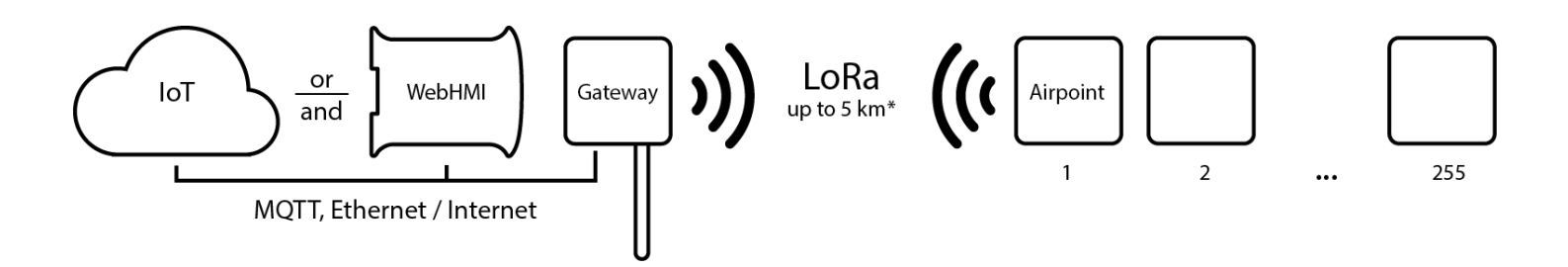

Основной особенностью такой концепции, является продолжительная автономная работа модулей телеметрии (более 1 года, или порядка 50 000 пакетов, от одного комплекта батарей), с возможностью передачи данных на расстояние до нескольких километров на открытой местности и до 1000 метров в условиях городской застройки\*

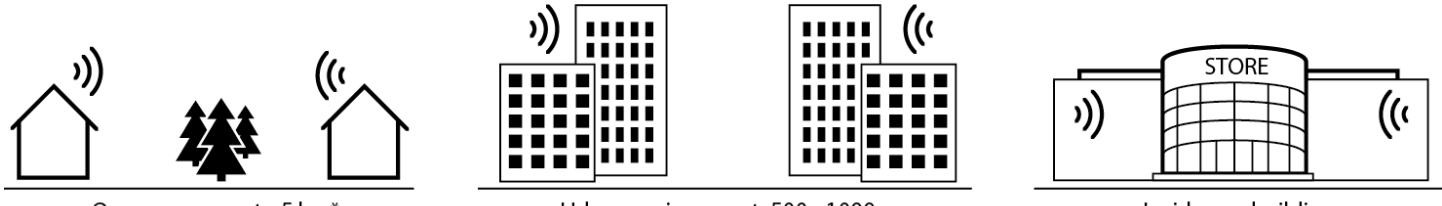

### Open space: up to 5 km\*

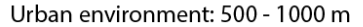

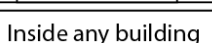

# Примеры применения

- 1. Мониторинг параметров климата и качества воздуха (температура, влажность, содержание CO₂) для офисных помещений, спортивных клубов, школ, больниц и пр. Для объектов этих типов характерно большое скопление людей. Во многих случаях, дооснащение их дополнительными датчиками в помещениях, позволяет получить объективную информацию о работе систем отопления, вентиляции и кондиционирования, правильно сбалансировать их работу, и как следствие снизить эксплуатационные расходы, при этом повысив уровень комфорта. Стандартными средствами промышленной автоматики, такая задача, как правило не решается, в следствии размеров этих объектов, отсутствия необходимых коммуникаций, нежелания портить отделку помещений и пр. В случае с радиомодулями, развертывание такой системы займет всего несколько часов, при этом датчики можно расположить именно там где нужно, а не там где получается.
- 2. Сбор данных телеметрии на объектах ЖКХ. Современные тенденции в сфере отечественного ЖКХ привели к появлению десятков тысяч ОСМД и сотен управляющих компаний. Применение автономных

радиомодулей позволяет быстро и без лишних затрат, автоматизировать сбор данных с приборов учета, контролировать инженерные сети: температуру подачи теплоносителя, затопление, работу насосов, пропадание фаз и пр., контролировать доступ на чердаки и в подвалы. Иметь удобный удаленный доступ к этой информации, в т.ч. через различные облачные сервисы.

- 3. Сбор данных телеметрии в тепличном хозяйстве. Характерными особенностями для объектов этого типа являются: большая протяженность и отсутствие коммуникаций. Благодаря имеющемуся набору датчиков и возможностям связи в таких условиях, модули Airpoint идеально подходят для решения задач мониторинга климата теплиц. Стандартный набор сигналов: контроль температур воздуха в 2 точках, влажность, температура грунта, температура теплоносителя, давление в системе отопления, открытие / закрытие дверей. В сочетании с возможностями интеграционного контроллера WebHMI, который также может управлять всеми инженерными системами: насосами и клапанами водоснабжения, котельной, аварийными генераторами и пр., вы в итоге получаете комплексное решение по автоматизации объекта.
- 4. Подключение сигналов от удаленных систем и устройств. Существуют задачи, где с определенной технологической установкой взаимосвязаны удаленные параметры, которые хотелось бы видеть вместе с данными самой установки, либо обеспечить управление установкой в зависимости от значения удаленного параметра:
  - Водонапорная башня, или бассейны отстойники, давление/уровень с которых необходимо передавать в насосную станцию подкачки
  - Расход воды в магистрали водоканала с передачей сигнала о расходе на удаленные станции водоподготовки для правильного дозирования реактивов
  - Конечные датчики положения шиберов, задвижек и др.

| Тип питания      | 3 х элемента типа ААА и/или Micro USB (+5V)                                                 |  |
|------------------|---------------------------------------------------------------------------------------------|--|
| Передача данных  | Радиоканал 868 MHz, 25 mw, LoRa, встроенная антенна                                         |  |
| Температура      | ратура Встроенный датчик, -40 +125 °C, точность +/-0.3°C                                    |  |
|                  | Выносной датчик DS18B20, Audio jack, - 40 +125 °C, точность +/-0.5°C(поставляется отдельно) |  |
| Влажность        | Встроенный датчик, 0 – 100 %, при влажности 20 – 80% точность 3%, в остальном диапазоне 5%  |  |
| CO2              | 400 – 8000 ppm (отдельная опция при заказе)                                                 |  |
| Дискретный вход  | 2 х сухой контакт, как счетные входы до 10kHz                                               |  |
| Дополнительно    | Встроенные акселерометр, для защиты от воровства и несанкционированного доступа             |  |
| Наработка до     | До 60 000 пакетов <sup>1</sup>                                                              |  |
| замены батарей   |                                                                                             |  |
| Периодичность    | По умолчанию: раз в 5 минут (может быть изменено при заказе)                                |  |
| отправки пакетов | При работе от внешнего источника: 1 раз в минуту                                            |  |
|                  | В режиме Alarm: при изменении состояния входов или акселерометра                            |  |
| Дальность связи  | На открытой местности до 5 км <sup>2</sup>                                                  |  |
| Исполнение       | Indoor, степень защиты IP 40, защитное покрытие платы диэлектрическим лаком                 |  |
| Темп. диапазон   | -40 + 85 °C при работе от внешнего питания, -25 + 55 °C при питании от батарей              |  |
| Размер           | 70 х 70 х 26 мм.                                                                            |  |

# 1. Общие характеристики 7Bit Airpoint

<sup>&</sup>lt;sup>1</sup> (время наработки зависит режима работы и соответственно частоты отправки пакетов

<sup>&</sup>lt;sup>2</sup> Дальность передачи очень сильно зависит от многих факторов: расположения приемника и передатчика, наличия прямой видимости, преград, помех и пр.

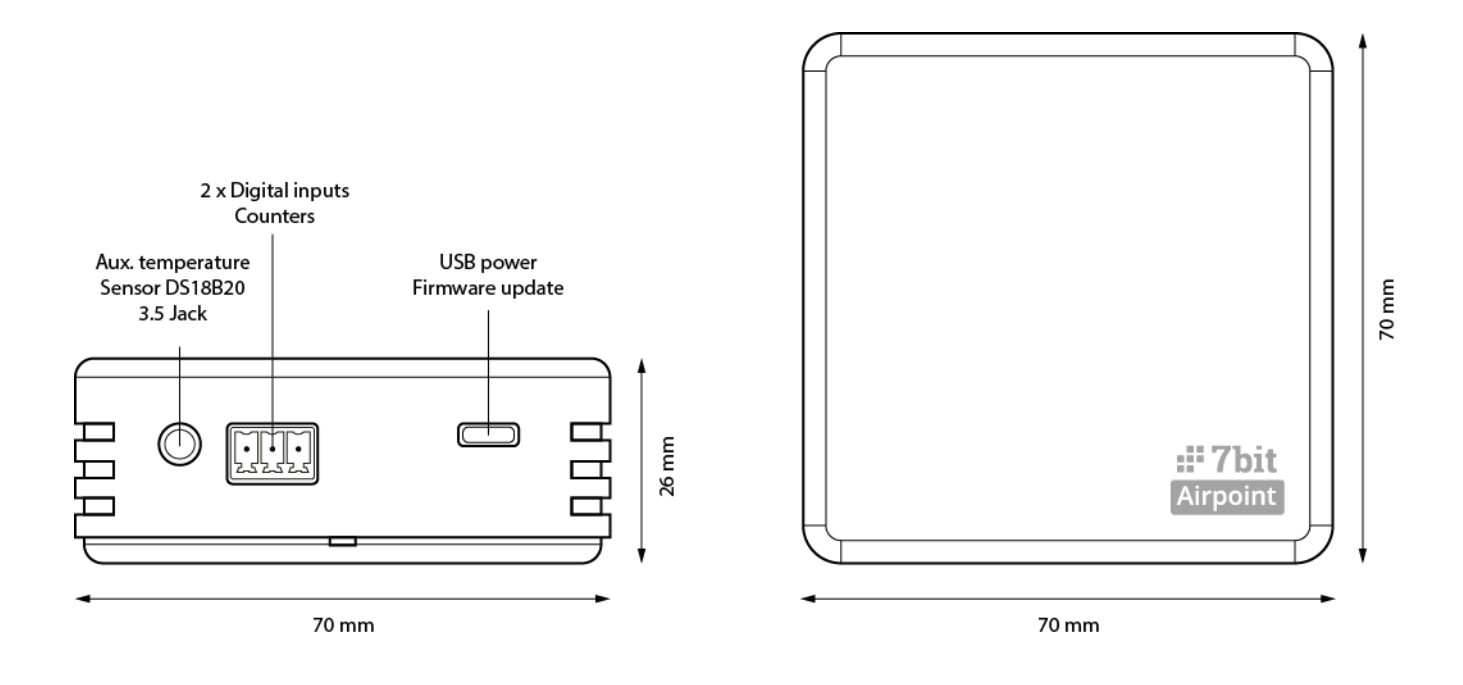

# 2. Общие характеристики 7Bit Airgate

Шлюз предназначен для приема сообщений от модулей телеметрии по радиоканалу и отправки их в другие системы по протоколу MQTT, через локальную сеть или интернет, в режиме прозрачного моста, без промежуточного хранения, визуализации и анализа.

| Тип питания       | PoE, Micro USB (+5V), 12 – 48 VDC                                                                                 |  |
|-------------------|----------------------------------------------------------------------------------------------------|--|
| Тип подключения к | thernet, Wi-Fi b/g/n, встроенная антенна                                                                          |  |
| сети              |                                                                                                    |  |
| Протокол          | MQTT                                                                                                    |  |
| Конфигурирование  | Web-интерфейс                                                                                                    |  |
| Кол. радиомодулей | до 255                                                                                                    |  |
| Исполнение        | Indoor, степень защиты: IP 40, защитное покрытие платы диэлектрическим лаком, выносная антенна 2dBi, SMA, 868 MHz |  |
| Размер            | 70 х 70 х 26 мм. Выносная антенна 108 мм                                                                          |  |

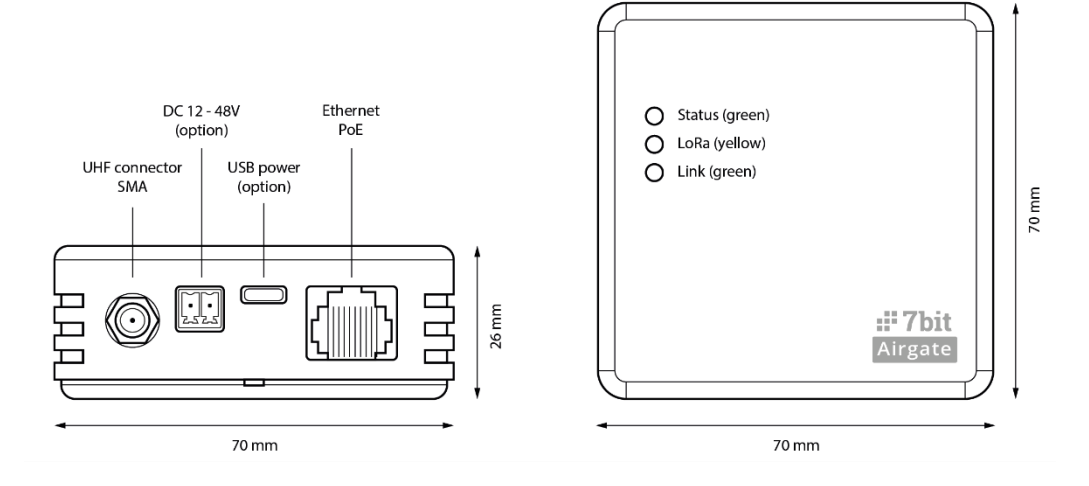

# 3. Особенности работы протокола MQTT

Этот протокол нашел широкое применение в мире IoT (интернет вещей). Его основным отличием от большинства промышленных протоколов является то, что инициатором обмена является подчиненное устройство (датчик), а не система сбора данных. Передача информации реализуется по схеме Издатель / Подписчик (Publisher / Subscriber)и происходит через промежуточный сервер (Broker). Источник данных (Издатель) отправляет данные на сервер (Broker), другие системы и устройства, являясь Подписчиками, вычитывают их оттуда. Такой способ взаимодействия хорошо подходит для событийной передачи сообщений, когда устройства периодически сами выходят на связь. Таким образом, MQTT по сути не является протоколом «реального времени» и в основном используется для сбора данных, а не для управления.

# 4. Советы по выбору места расположения модулей

Данные между устройствами передаются по радиоканалу, поэтому, в целом, следует руководствоваться общеизвестными фактами о распространении радиоволн. По возможности выбирать открытые места, избегать препятствий, таких как: глухие толстые кирпичные и железобетонные стены, подвалы и пр. В процессе монтажа модулей следует следить за такими параметрами характеризующими качество связи - **RSSI** (Received signal strength indicator) - уровень сигнала и **SNR** (Signal-to-noise ratio) - отношением сигнал / шум. Эти параметры будут иметь наилучшие значения вблизи базовой станции (шлюза) и будут постепенно ухудшаться при отдалении от нее. Следует так же учитывать:

- Расположите шлюз в центре объекта. По возможности обеспечьте для него наилучшие условия работы.
- Антенны имеют определенную диаграмму направленности. Наилучшие результаты достигаются в случае вертикальной ориентации антенн модулей и шлюза.
- Расположение устройств вблизи (на поверхности) массивных металлических конструкций значительно ухудшает условия их работы
- Для улучшения качества приема радиосигнала шлюзами **7Bit Airgate** можно заменить штатную антенну на другую, с лучшим коэффициентом усиления.
- На качество и дальность связи могут оказывать влияние емкость человеческого тела, в случае если вы держите устройство в руках, а также перемещение его в пространстве.

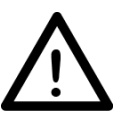

На больших объектах или территориях, для улучшения качества покрытия, можно использовать несколько шлюзов подключенных к одному серверу (Брокеру), что никак не повлияет конфигурацию системы сбора данных, а лишь повысит ее надежность.

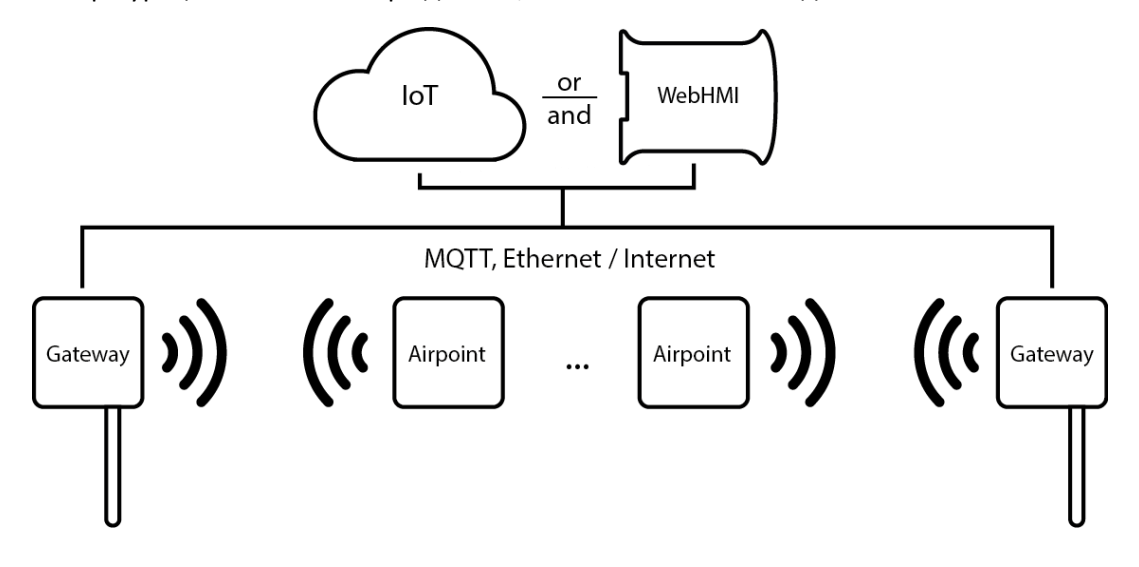

# 5. Настройка шлюза 7Bit Airgate

Снимете верхнюю крышку (она понадобится для перевода шлюза в режим настройки) и подайте питание одним из следующих способов: Y-кабель PoE, порт PoE коммутатора, микро-USB разъем.

Для перевода шлюза в режим настройки нажмите кнопку на печатной плате шлюза. Зеленый светодиод «Status» должен загореться постоянным свечением (см. рис. выше).

После перевода в режим настройки шлюз создает свою беспроводную точку доступа в виде **7bitMQTTGateway** (пароль **12345678**) с сетевым адресом **192.168.4.1**.

Домашняя страница настроек имеет вид:

| 7BITMQTTGateway |                |
|-----------------|----------------|
|                 | Configure WiFi |
|                 | Info           |
|                 | Exit           |
|                 | No AP set      |

Для конфигурирования шлюза перейдите на стр. Configure WiFi. Для подключения AirGate к интернет по **WiFi** используйте список найденных сетей. При выборе нужной сети ее имя подставится в поле SSID. При необходимости укажите пароль для доступа к этой сети.

| WebHMI_DDS | اد. ۵        |
|------------|--------------|
| TP-LINK    | الد ۵        |
| smarts-ua  | اي. ۵        |
| whbox21    | . I          |
| Akss       | ار. ۵        |
| SM         | <b>a</b> .il |
| M Plus     | <b>a</b> .il |
| DSL-2640U  | <b>.</b>     |
| SSID       |              |
|            |              |
|            |              |

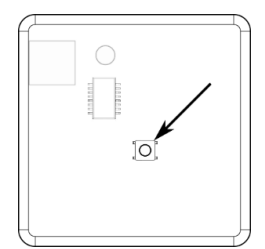

Для настройки подключения к интернет через **Ethernet** используйте соответствующие поля:

| Ethernet Settings |  |  |  |
|-------------------|--|--|--|
| IP Addresses      |  |  |  |
| 192.168.1.252     |  |  |  |
| Subnet Masks      |  |  |  |
| 255.255.255.0     |  |  |  |
| Gateways          |  |  |  |
| 192.168.1.254     |  |  |  |
| Save              |  |  |  |
| Refresh           |  |  |  |
| No AP set         |  |  |  |

На стр. <u>Info</u> можно быстро вернуть все настройки на заводские, а также просмотреть диагностическую информацию (показана частично):

| <b>Station</b> 0.0.0.0      | Subnet                   |
|-----------------------------|--------------------------|
| <b>DNS Sei</b><br>8.8.8.8   | rver                     |
| <b>Hostnar</b><br>espressif | ne                       |
| <b>Station</b><br>24:A1:60  | <b>MAC</b><br>0:57:16:00 |
| <b>Connect</b><br>No        | ted                      |
|                             | Erase WiFi Config        |
| Availal                     | ble Pages                |
| Page                        | Function                 |
| 1                           | Menu page                |

### Поля настройки подключения к **MQTT** брокеру:

| Server                 |  |
|------------------------|--|
| 46.101.154.93          |  |
| Port                   |  |
| 1883                   |  |
| User                   |  |
| 3qp955j17ccu@opayq.com |  |
| Password               |  |
| 2KD9Map7R              |  |
| Mounting point         |  |
| 10798-455-784          |  |

В случае указания точки монтирования (<u>Mounting point</u>), AirGate будет группировать все сообщения, полученные от одного и того же AirPoint (а также собственные топики) в одно текстовое сообщение в формате json с добавлением Mounting point как префикса. Данный режим необходим для фильтрации полученных сообщений в нужный кабинет в облачном сервере IoT Level2. Например, при указании точки монтирования пакет с данными от модуля Airpoint будет иметь вид:

# "ID111-111-111/<u>AP986EBC0D8A</u>/json

{ "rssi": "-80", "snr": "12", "uptime": "37", "bat": "414", "v\_hard": "9a", "v\_soft": "3", "counter\_msg": 5", "counter\_in1": "0", "counter\_in2": "0", "temp\_int": "283", "hum\_int": "-5", "in1": "0", "in2": "0", "USB": "0", "gateway": "00165760A12"}"

# Здесь:

- *ID111-111-111/<u>AP986EBC0D8A</u>/json* это адрес, или topic, поля которого означают следующее:
  - о ІD111-111-111 точка монтирования
  - о <u>АР986ЕВСОD8А</u> id устройства, от которого пересылается пакет
  - о *json* признак json формата данных
- { ...} данные в формате «ключ1» «значение1», «ключ2» «значение2», ...

Без указания точки монтирования, каждый топик, полученный шлюзом будет отправлен брокеру как отдельный:

# <u>«AP986EBC0D8A</u>/in2 0», «<u>AP986EBC0D8A</u>/counter\_in1 184», и т.д.

AirGate имеет 3 собственных топика в формате <[mounting\_point/]id/topic\_name>:

- uptime время работы с момента последнего включения (отправляется раз в несколько минут)
- v\_hard версия оборудования (отправляется в момент включения)
- *v\_soft* версия прошивки (отправляется в момент включения)

### Диагностика подключения

Для диагностики шлюза предусмотрены 3 светодиода:

- Status (зеленый, верхний)
  - о непрерывное свечение во время режима конфигурации
  - о 1 раз в сек. при установленном соединении с брокером
  - о 1 раз в 0.5 сек. при отсутствии подключения к брокеру
- Lora (желтый, средний) светится в момент ретрансляции пакетов
- Link (зеленый, нижний) светится при наличии активности на интерфейсе Ethernet

Если светодиод Status не показывает наличие подключения к брокеру, в первую очередь следует проверить еще раз настройки, физическую связь между шлюзом интернет и Airgate (есть ли MAC-адрес AirGate в арендах DHCP, отрабатывает ли команда *ping* на сетевой адрес AirGate)

Проверять подключение шлюза к системе сбора данных удобнее в паре с датчиком AirPoint, так как на нем есть тестовая кнопка для отправки пакета, в то время как AirGate отправляет свои топики либо при включении , либо через интервалы в 2 мин. При ретрасляции пакета от AirPoint на модуле Airgate должен загораться желтый (средний) светодиод.

Затем проверить правильность задания топиков в брокере, если они не вычитываются.

Для проверки можно использовать стороннюю утилиту, например MQTT Explorer.

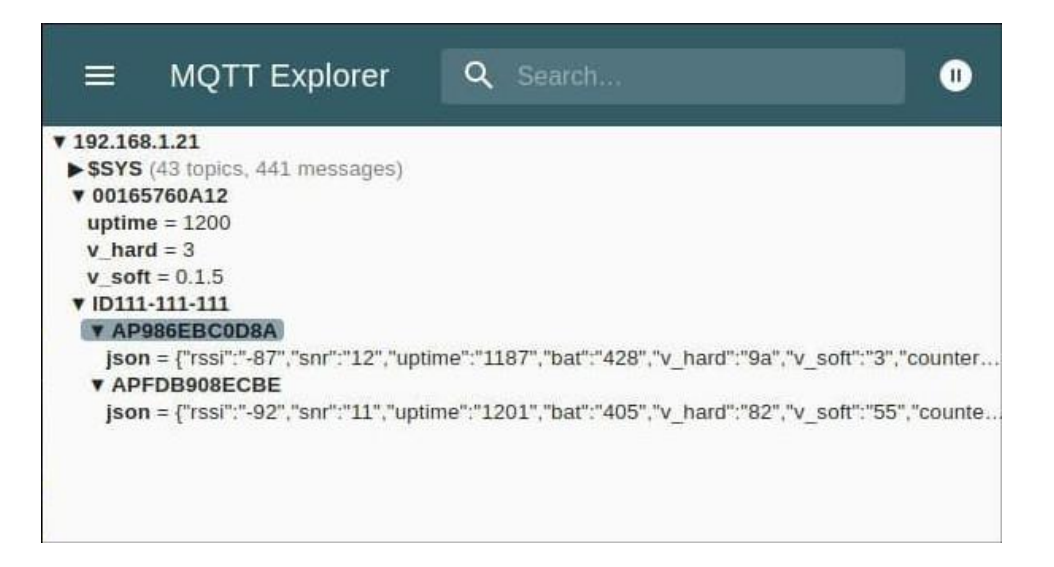

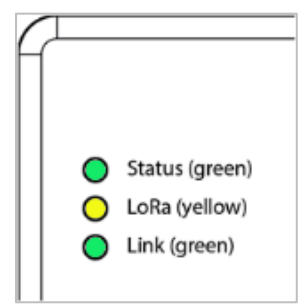

# 6. Подключение модулей 7Bit Airpoint к системе сбора данных

Модуль используется совместно с шлюзом AirGate. Настройка Airpoint частично описана в разделе по настройке шлюза AirGate. В аппаратной конфигурации модуля доступен только выбор режима Alarm/Count:

- В положении Count данные будет отправляться периодически раз в 15 мин.
- Положение Alarm соответствует режиму, когда данные будут отправлены незамедлительно при изменении состояния на одном из дискретных входов

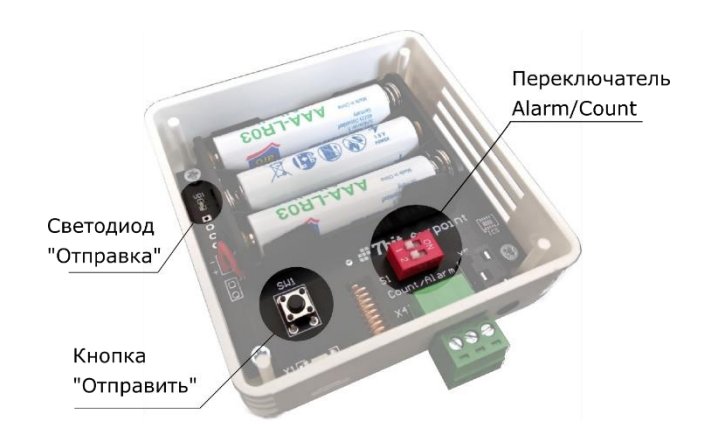

В обоих режимах в случае превышения уровня вибрации или удара Airpoint будет отправлять пакет с текущими данными. Эту особенность тоже можно использовать - если датчик собран полностью, и нужно проверить прием данных от него, достаточно слегка встряхнуть модуль.

Для проверки работоспособности на модуле также предусмотрены:

- кнопка для отправки пакета
- светодиод сигнализации отправки пакета

#### Внешние подключения:

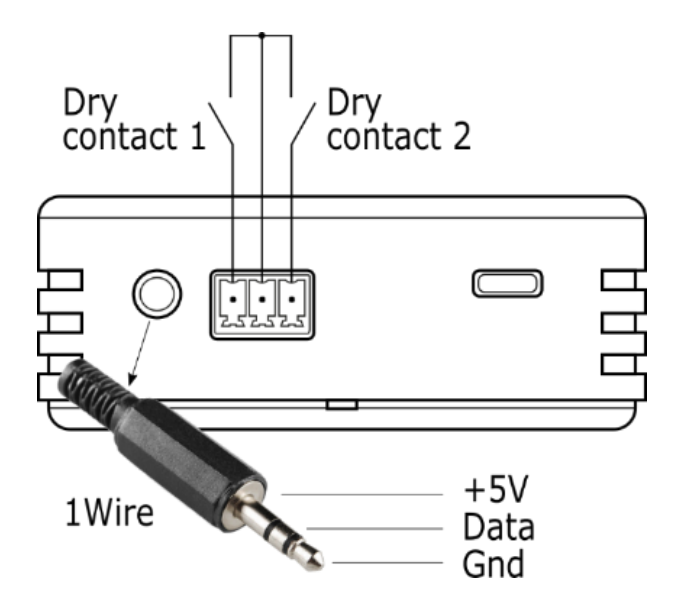

# Список параметров, доступных с AirPoint

В зависимости от заданной на шлюзе AirGate точки монтирования, параметры от AirPoint будут получены либо все вместе одним топиком в формате json, либо по отдельности. Список параметров приведен в следующей таблице:

| Топик         | Описание                                                                            | Использование                                                                                                    |
|---------------|-------------------------------------------------------------------------------------|----------------------------------------------------------------------------------------------------|
|               |                                                                                     | Данные                                                                                                    |
| «counter_in1» | Счетный вход №1                                                                     | Энергонезависимый накопительный счетчик №1                                                                                                 |
| «counter_in2» | Счетный вход №2                                                                     | Энергонезависимый накопительный счетчик №1                                                                                                 |
| «temp_int»    | Внутренний датчик<br>температуры                                                    | Датчик температуры 1Wire -40 + 85°С                                                                                                    |
| "hum_int"     | Внутренний датчик<br>влажности                                                      | Датчик относительной влажности                                                                                                    |
| "temp_ext"    | Внешний датчик<br>температуры                                                       | Датчик температуры 1Wire -40 + 85°С                                                                                                    |
| «in1»         | Состояние дискретного<br>входа №1                                                   | 0/1                                                                                                    |
| «in2»         | Состояние дискретного<br>входа №2                                                   | 0/1                                                                                                    |
| "co2"         | Уровень CO2 — для моделей<br>с установленным датчиком                               | 4001200                                                                                                    |
| "alarm"       | Флаг превышения уровня<br>вибрации                                                  | Устанавливается, если был превышен уровень<br>допустимой вибрации для датчика. После установки<br>сбрасывается автоматически через 15 мин. |
|               |                                                                                     | <u>Служебные</u>                                                                                                    |
| "rssi"        | Received Signal Strength<br>Indicator – Индикатор<br>уровня принимаемого<br>сигнала | При наладке подключения позволяет оценить мощность принимаемого сигнала. Пограничные значения -115, чем больше (ближе к 0) тем лучше.      |
| "snr"         | Signal Noise Ratio —<br>Отношение сигнал шум.                                       | При наладке подключения позволяет оценить качество принимаемого сигнала. Значения для уверенного приема должны быть больше 8.              |
| "bat"         | Напряжение на батареях<br>(Battery voltage)                                         | Оценка степени разряда батарей                                                                                                    |
| "v_hard"      | Аппаратная версия<br>(Hardware version)                                             |                                                                                                    |
| "v_soft"      | Версия прошивка (Software version)                                                  |                                                                                                    |
| "counter_msg" | Счетчик сообщений<br>(Message counter)                                              | При наладке позволяет определить, продолжается ли отправка пакетов (по инкременту пакетов), все ли посылки из серии доходят и т.д.         |
| «USB»         | Индикатор питания от<br>разъема USB                                                 | 0 (батареи) / 1 (USB)                                                                                                    |
| "gateway"     | Шлюз через который<br>отправлено сообщение                                          |                                                                                                    |
| "uptime"      | Время работы с момента последнего включения                                         |                                                                                                    |

При задании точки монтирования на шлюзе AirGate, параметры будут упакованы в один топик в виде *"IDddd-ddd-ddd/<u>APhhhhhhhhh/</u>json* со значением

{ "rssi": "-80", "snr": "12", "uptime": "37", "bat": "414", "v\_hard": "9a", "v\_soft": "3", "counter\_msg": 5", "counter\_in1": "0", "counter\_in2": "0", "temp\_int": "283", "hum\_int": "-5", "in1": "0", "in2": "0", "USB": "0", "gateway": "00165760A12"}"

где:

- d десятичные цифры
- h шестнадцатиричные цифры

# 7. Интеграция модулей Airpoint c WebHMI

WebHMI содержит MQTT сервер (брокер) к которому можно подключать шлюзы Airgate, а также встроенный MQTT клиент, с помощью которого читаются топики с самого себя ,либо стороннего брокера.

Шлюз Airgate необходимо настроить следующим образом:

| Server                 |  |
|------------------------|--|
| IP appec WebHMI        |  |
| Port                   |  |
| 1883                   |  |
| User                   |  |
|                        |  |
| Password               |  |
|                        |  |
| Mounting point         |  |
| <br>@vie=meeime_pe6e=u |  |

В WebHMI есть готовый шаблон устройства и инструмент для простой интеграции AirPoint в проект:

| Регистры                                                                                                    | Найти регистр               | Новый регистр |
|----------------------------------------------------------------------------------------------------|-----------------------------|---------------|
| Новый регистр Новое соединение                                                                                                    | 🗲 Инструменты 🗸             |               |
| Id Название                                                                                                    | Импорт регистров            | Lua Значение  |
| 9 > 🖬 Carel                                                                                                    | 🖀 Экспорт регистров         | _             |
| 10 > 🗎 Carel _clone                                                                                                    | 🛎 Импорт значений регистров |               |
| 7 > 着 For mapping                                                                                                    | Экспорт значений регистров  |               |
| 5 💼 Operator                                                                                                    |                             | -             |
| 8 🔰 🖬 Own Modbus                                                                                                    | Добавить устройство         |               |
| A Provide America America A | Групповые действия          | 1             |

Можно создать новое соединение, либо указать существующее, а также создать новую категорию для регистров устройства.

| Добавить устройств  | во Х            |
|---------------------|-----------------|
| Производитель       |                 |
| 7Bit                | ~               |
| Модель              |                 |
| AirPoint            | *               |
| DeviceID            |                 |
| SD235235FDF         |                 |
| Соединение          |                 |
| Создать             | ~               |
| Создать категорию д | ля устройства   |
|                     | Отмена Добавить |

После создания соединение будет отключено и отмечено специальным символом, нужно будет его включить и вписать собственный сетевой адрес WebHMI.

Внутри соединения будет создан набор регистров:

| 12  | 🗸 🖀 WebHMI MQTT  | AirPoint #N 🕑 🗆 🕂 🔍     |
|-----|------------------|-------------------------|
| 119 | RSSI             | SD235235FDF/rssi        |
| 121 | SNR              | SD235235FDF/snr         |
| 123 | Battery voltage  | SD235235FDF/bat         |
| 129 | Hardware version | SD235235FDF/v_hard      |
| 126 | Software version | SD235235FDF/v_soft      |
| 127 | Message counter  | SD235235FDF/counter_msg |
| 130 | Input 1 counter  | SD235235FDF/counter_in1 |
| 120 | Input 2 counter  | SD235235FDF/counter_in2 |
| 133 | Temperature      | SD235235FDF/temp_int    |
| 128 | Humidity         | SD235235FDF/hum_int     |
| 131 | Temperature ext  | SD235235FDF/temp_ext    |
| 132 | CO2              | SD235235FDF/CO2         |
| 122 | Input 1          | SD235235FDF/in1         |
| 124 | Input 2          | SD235235FDF/in2         |
| 125 | Motion           | SD235235FDF/motion      |

Для удобства поиска доступных датчиков, проверки связи и настроек, предусмотрен инструмент поиска имеющихся на брокере (сервере) топиков:

| $\sim$ 2 | 🖥 WebHMI | MQTT | AirPoint #N | © 0 + | Q | - |
|----------|----------|------|-------------|-------|---|---|
|----------|----------|------|-------------|-------|---|---|

После нажатия кнопки поиска откроется диалоговое окно поиска, во время отображения которого клиент mqtt WebHMI временно подпишется на все имеющиеся на сервере топики (топик "#"), и в это время нужно инициировать отправку данных с датчика.

| Обзор и добавление регистров | ×        |
|------------------------------|----------|
| Установка соединения         | _        |
|                              |          |
| Остановить                   | _        |
|                              |          |
|                              |          |
|                              |          |
| Отмена                       | Добавить |

Найденные топики отобразятся в списке, в котором можно задать имя, категорию и тип для данных.

| зор и добавлени | е регистров        |               | 1                   |
|-----------------|--------------------|---------------|---------------------|
| Название        | Адрес              | Категория     | Формат данны:       |
| json            | ID111-111-111/AP98 | Без категории | ✓ String ✓          |
|                 |                    |               |                     |
|                 |                    |               |                     |
|                 |                    |               |                     |
|                 |                    |               |                     |
|                 |                    |               | Отмена Добавить (1) |

# 8. Интеграция модулей Airpoint с облачным сервером Level2

Настройка связи модулей с облачным сервером производится в меню Level2 – IoT.

Далее будут рассмотрены два сценария настройки – настройка шлюза Airgate (создание зоны покрытия), и датчика Airpoint, когда в месте расположения датчика уже есть покрытие.

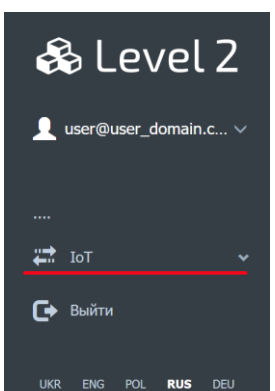

# <u>1 — настройка шлюза Airgate.</u>

Если в кабинете Level2 еще не была создана точка монтирования, ее необходимо создать на странице IoT - - > Connection, нажав кнопку *Create user*.

| Connectior     | 1                                 |
|----------------|-----------------------------------|
| MQTT Integrati | on                                |
| A user is req  | uired to create a mounting point. |
| Server:        | 46.101.154.93                     |
| Port:          | 1883                              |
| Login:         |                                   |
| Password:      |                                   |
|                | Create user                       |

В первую очередь необходимо настроить шлюз Airgate согласно разделу MQTT Integration, указав в его настройках тот же номер точки монтирования, который был выделен для этого пользователя (в примере d - любая десятичная цифра). Должна быть включена опция включения точки монтирования (Enable).

| 🗞 Level 2              | Connection       |                      |
|------------------------|------------------|----------------------|
| user_name@domain ∨<br> | MQTT Integration | 1                    |
| ит 🗸                   | Server:          | 46.X.Y.Z             |
| Connection             | Port:            | 1883                 |
| Devices                | Login:           | user_name@domain.com |
| Alerts                 | Password:        | your password        |
| Lora Map               |                  |                      |
| Console                | Mounting         | IDddd-ddd-ddd/       |
| seungs 🗸               | point:           |                      |
| Crew Logout            |                  | Save                 |

При правильной настройке шлюза AirGate и наличии связи с датчиками в отладочной консоли MQTT должны будут отобразиться сообщения от датчиков, либо самого шлюза:

| MQTT Client Filte                                                                                                    | ers 👻 |
|----------------------------------------------------------------------------------------------------|-------|
| 2021-08-13 15:55:31: ID111-111-111/AP986EBC0D8A/json<br>{"rssi":"-68","snr":"11","uptime":"28","bat":"422","v_hard":"82","v_soft":"3","counter_msg":"629","counter_in1":"1","counter_in2":"1","temp_i<br>2021-08-13 15:55:24: ID111-111-111/CSF189734F25/feedback<br>{"D08":"1","D07":"1","D02":"1","D01":"1","D06":"1","D05":"1","D04":"1","D03":"1"} |       |

### <u>2 – Настройка датчиков Airpoint</u>

Для того, чтобы данные с датчиков могли быть использованы в кабинете пользователя Level2, необходимо разрешить соответствующие сервисы Level2:

| MQTT Settings                        |                                                                                   |  |  |  |  |  |
|--------------------------------------|-----------------------------------------------------------------------------------|--|--|--|--|--|
|                                      | $\checkmark$ Enable data processing by the Level2 system.                         |  |  |  |  |  |
| Archive<br>storage:                  | 30 days (0.03 eur per day) -                                                      |  |  |  |  |  |
| storage.                             | Rate for single log or resource register per day. Required for historical charts. |  |  |  |  |  |
| Min registers<br>update<br>interval: | Instantly (1 eur per day)                                                         |  |  |  |  |  |
|                                      | Save                                                                              |  |  |  |  |  |

Данные сервисы являются платными, общая сумма платежей за сервисы из раздела IoT складывается из следующих частей:

- Включение интеграции IoT (MQTT брокера) стоимость фиксированная на весь кабинет
- Обработка текущих значений стоимость фиксированная на весь кабинет
- Архивация регистров либо счетчиков ресурсов данный тариф умножается на количество регистров
- Активация устройства данный тариф умножается на количество устройств

Следующим этапом в конфигурации кабинета необходимо добавить Устройство.

| 🙈 Level 2                                              | Devices                                    |                                                    |                                                      | _                                                              | New device |
|--------------------------------------------------------|--------------------------------------------|----------------------------------------------------|------------------------------------------------------|----------------------------------------------------------------|------------|
| <b>1</b>                                               | Total devices:<br>15 x 0.01 EUR = 0.15 EUR | Total log registers:<br>44 x 0.03 EUR = 1.32 EUR 🔗 | Total meters registers:<br>3 x 0.03 EUR = 0.09 EUR § | Total:<br><b>1.56 EUR</b>                                      | per day    |
| ит 🗸                                                   | Title Q                                    | Serial Q A                                         | I types                                              | Q All categor                                                  | ies 🔻      |
| Connection<br>Devices<br>Alerts<br>Lora Map<br>Console | Id C Title C<br>100163 My Airpoint         | Serial Type<br>APFDB908ECBE AirPoint               | City ‡ Category ‡                                    | Enable     Registers       𝔅     𝔅 <sup>4</sup> 𝔅 <sup>2</sup> |            |

Необходимо задать название, тип (AirPoint), id, расположение на карте, и разрешения для пользователей, которым он будет доступен.

| Devices                                   |                                                                                                  |
|-------------------------------------------|--------------------------------------------------------------------------------------------------|
| Main Map Permiss                          | ions                                                                                             |
| Title                                     | My AirPoint                                                                                      |
| Туре                                      | AirPoint                                                                                         |
| ID Device                                 | A8CEAE91025                                                                                      |
|                                           | Used as part of a topic.<br>Example: Mounting point level / <b>Device level</b> / Register level |
| Category                                  | No category 👻                                                                                    |
| City                                      |                                                                                                  |
| Address                                   |                                                                                                  |
| Total object area,<br>m²                  | 1                                                                                                |
| Commercial object<br>area, m <sup>2</sup> | 1                                                                                                |
|                                           | Save                                                                                             |

После нажатия Save система предолжит список регистров (метрик), которые можно сразу же создать в этом устройстве:

| Automatic creation of registers. | ×                     |
|----------------------------------|-----------------------|
| Register                         |                       |
| RSSI                             |                       |
| SNR                              |                       |
| Battery voltage                  |                       |
| Hardware version                 |                       |
| Software version                 |                       |
| Message counter                  |                       |
| Input 1 counter                  |                       |
| Input 2 counter                  |                       |
| Temperature                      |                       |
| Humidity                         |                       |
| Temperature ext                  |                       |
| CO2                              | <ul> <li>✓</li> </ul> |
| Input 1                          |                       |
| Input 2                          |                       |
| Alarm                            |                       |
| USB                              |                       |
| Gateway                          |                       |
|                                  | _                     |
| Toggle all                       | Добавить              |

Второй способ добавления Airpoint в систему – будучи залогиненым в кабинет Level2 с телефона, отсканировать QR-код, напечатанный на печатной плате или корпусе датчика. Запись об устройстве с правильным id будет добавлена автоматически в список устройств.

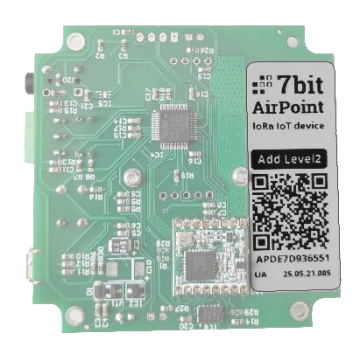

Описание списка устройств (см. рис. ниже):

- 1. Сводная информация о стоимости подключенных услуг (по разделу IoT), которые активированы для устройств в списке.

- b. Total log register (Всего архивируемых регистров)= <число регистров (45)> \* <стоимость архивации одного регистра (0,03)> \* Устройства с архивируемыми регистрами обозначены значком с цифрой, показывающей число таких регистров.
- c. Total meters registers (Регистров счетчиков ресурсов) = <число счетчиков ресурсов (3)> \*
   <стоимость архивации (0.03)> счетчиками ресурсов обозначены значком с цифрой, показывающей число таких регистров.
- 2. Панель фильтрации списка регистров
- 3. Автоматически добавленное в список устройство (по QR) коду. Значок напоминает о необходимости завершить его настройку.
- 4. Флажок индикации и быстрой активации / деактивации устройства. (см. п 1а)
- 6. Кнопки редактирования описания устройства, редактирования его регистров, клонирования и удаления соответственно.

| Total devi | ces:                |         | Tota   | I log registers:   |          | Total m   | eters registers:   | Т      | otal:                 |                       |                       |        |        |            |
|------------|---------------------|---------|--------|--------------------|----------|-----------|--------------------|--------|-----------------------|-----------------------|-----------------------|--------|--------|------------|
| 16 x 0.01  | EUR = 0.16 EUR      |         | 45 x   | 0.03 EUR = 1.35 EU | JR 🔗     | 3 x 0.03  | 8 EUR = 0.09 EUR 🔇 | 2 1    | .6 EUR                |                       |                       |        | per da | ay         |
| Title      |                     | Q       | Serial |                    | Q Air    | Point     | ▼ City             |        |                       | Q                     | All cate              | gories | ▼      | 2          |
| Id ≑       | Title 🗘             |         |        | Serial             | Туре     | City<br>‡ | Category 🗘         | Enable | Regi                  | sters                 |                       |        |        |            |
| 100163     | Diehl meter         |         |        | APFDB908ECBE       | AirPoint |           |                    | C      | <b>ക</b> <sup>4</sup> | ₿3                    | <b>O</b> <sup>2</sup> |        | ×      | <b>N</b> Í |
| 100174     | AP285DDBD65         | C offic | е      | AP285DDBD65C       | AirPoint |           |                    | C      | $\mathbf{A}^1$        | $\mathbf{\Theta}^1$   |                       |        |        | <b>N</b>   |
| 100176     | AirPoint #2 edi     | ited    |        | APFDB908ECBE       | AirPoint |           |                    | C      | <b>A</b>              | 0                     |                       |        | ×      | <b>I</b>   |
| 100191     | AirPoint #9 🛕 blank |         | te the | APEECC859A80       | AirPoint |           |                    | C      | ♪                     | 6                     |                       | ©      | × .ii  | <b>I</b>   |
| 100194     | test for eb         |         |        | AP1D9F933          | AirPoint |           |                    | C      | <b>ക</b> <sup>3</sup> | 0                     | $\mathbf{O}^1$        | Ŀ      | ×      | <b>N</b>   |
| 100205     | Diehl test tty      |         |        | APFDB908ECBE       | AirPoint |           |                    | C      | <b>ക</b> <sup>2</sup> | <b>e</b> <sup>2</sup> |                       |        | ×      | <b>N</b>   |
| 100211     | Title mine          |         |        | APEECC859A80       | AirPoint |           |                    | C      | <b>Ab</b>             | 0                     |                       | G      |        |            |
|            |                     |         |        |                    |          |           |                    | 4      |                       | 6                     |                       |        |        | 6          |

# Конфигурация регистров

Для корректной обработки данных от Airpoint в системе необходимо правильно сконфигурировать его регистры. Конфигурация регистра связывает его с конкретным физическим параметром, приходящим в систему, нормализует его (задает смещение, масштаб и др.) и задает способы его обработки (хранение, нотификацию и др.)

#### Вкладка конфигурации регистра Main

| Main | Value L   | og States Resources Mirror Telegram |
|------|-----------|-------------------------------------|
|      | Operation | Readonly                            |
|      | Title     | Input 1                             |
|      | Торіс     | / json                              |
|      | Туре      | JSON                                |
|      | Кеу       | in1                                 |
|      | Category  | No category -                       |
|      |           | Include real time                   |

**Operation (**Режим) - только чтение либо чтение/запись. Режим «только чтение» включен по умолчанию – он защищает пользователя от случайного изменения параметра в «обратную сторону», в этом случае могут появится ошибочные значения от устройства, которые на самом деле являются сгенерированными самим пользователем.

При установке режима Чтение/Запись появляется возможность выбора формата параметра – Строка (String) или Логический (Logical). Строковый параметр при изменении пользователем будет преобразован из числового (либо временного) значения в строку, логический – путем инвертирования текущего состояния и обратной записи 0 / 1 соответственно.

| Edit reg | gister     |        |                                     |           |        |          | ×   |
|----------|------------|--------|-------------------------------------|-----------|--------|----------|-----|
| Main     | Value      | Log    | States                              | Resources | Mirror | Telegram |     |
|          | Operation  | R      | ead/Write                           |           |        | -        | ·   |
|          | Input data | s      | tring                               |           |        |          | · ] |
|          | туре       | S<br>L | <mark>tring</mark><br>ogical (0 / 1 | )         |        |          |     |

- Title наименование регистра в проекте
- **Торіс** для AirPoint должен быть выставлен в *json*.
- Туре для AirPoint должен быть выставлен в JSON.
- Key ключ параметра принимаемого с AirPoint для данного регистра
- Category категория для регистра, используется для фильтрации в списках регистров в проекте

| Edit register |                                         | ×    |
|---------------|-----------------------------------------|------|
| Main Value    | Log States Resources Mirror Telegram    |      |
| Value type    | As is -                                 |      |
| Multiply      | 1                                       |      |
| Shift         | 0                                       |      |
|               | Value = [Value] × [Multiply] + [Shift]  |      |
| Precision     | 6 • • • • • • • • • • • • • • • • • • • |      |
| Units of      |                                         |      |
| measurement   | kg, ms, A, B, °C, etc                   |      |
| Dictionary    | None                                    |      |
|               |                                         |      |
|               | Cancel                                  | Save |

Вкладка конфигурации регистра Value (Нормализация значения)

Value type – значение как есть, время, либо длительность времени

Для времени и длительности можно задать свой формат отображения:

| Edit reg | gister             |     |           |            |        |          | × |
|----------|--------------------|-----|-----------|------------|--------|----------|---|
| Main     | Value              | Log | States    | Resources  | Mirror | Telegram |   |
|          | Value type         | e T | īme       |            |        | •        |   |
|          | Time Date<br>forma | e Y | YYY-MM-DE | O HH:mm:ss |        | Help     |   |
| Edit reg | ister              |     |           |            |        |          | × |
| Main     | Value              | Log | States    | Resources  | Mirror | Telegram |   |

| Main | Value                 | Log | States     | Resources | Mirror | Telegram |
|------|-----------------------|-----|------------|-----------|--------|----------|
| ,    | Value type            | 2   | Duration   |           |        | •        |
|      | Duration<br>formation |     | d[d] h:m:s |           |        | Help     |

Multiply, Shift – множитель и смещение для нормализации значения

Precision – точность, знаков после запятой

Units of measurement – единицы измерения, эта строка будет добавлена к отображаемому значению регистра

Dictionary – словарь подстановок «значение регистра – замещающий текст»

### Вкладка конфигурации регистра Log (Архивация)

Включает архивацию регистра с заданным интервалом, можно задать произвольный цвет для отображения на графиках.

| Edit register |             |              |        |          | ×    |
|---------------|-------------|--------------|--------|----------|------|
| Main Value    | Log States  | Resources    | Mirror | Telegram |      |
|               | 🗹 Save data | a for graphs |        |          |      |
| Time interval | 1 hour      |              |        |          | •    |
| Color         | #337ab7     |              |        | 0        |      |
|               |             |              |        |          |      |
|               |             |              |        | Cancel   | Save |

### Вкладка конфигурации Состояния (States)

| Edit reg | ister        |           |           |          | ×           |
|----------|--------------|-----------|-----------|----------|-------------|
| Main     | Value Lo     | og States | Resources | Telegram |             |
|          | Disabled sta | From      | 1         | То       |             |
|          |              | #8B       | 8D91      |          | 0           |
|          | Normal sta   | From      | 1         | То       |             |
|          |              | #5C       | B85C      |          | •           |
|          | Warning sta  | ate 1     |           | 2        |             |
|          |              | #F0/      | AD4E      |          | •           |
|          | Alert sta    | ate 3     |           | 4        |             |
|          |              | #EC       | 4953      |          | •           |
|          |              |           |           |          |             |
|          |              |           |           |          | Cancel Save |

- Цветового выделения значения регистра, в зависимости от диапазона, в который оно попадает: отключен, нормальное состояние, предупреждение, авария.
- Формирования аварийных/предупреждающих сообщений, когда значение регистра принимает состояние аварии/предупреждения.

Состояние определяется по следующие формуле: (нижняя граница) < значение регистра < (верхняя граница)

В случае если регистр перейдет в состояние аварии/предупреждения, статусная строка на сайте Level2 станет красной/желтой:

| Int Int     Int     Construction     Int     Int     Construction     Int     Int     Int     Int     Int     Int     Intitle     Topic     Type     Key     Intitle     Intitle     Intitle     Intitle     Intitle     Intitle     Intitle     Intitle     Intitle     Intitle     Intitle           Intitle <th>🗞 Level 2 🗉</th> <th>Registers of t</th> <th>the device eam_mqtt_e</th> <th>xplorer_test</th> <th>New register</th> | 🗞 Level 2 🗉                | Registers of t                                        | the device eam_mqtt_e                                                                        | xplorer_test                                             | New register                      |
|----------------------------------------------------------------------------------------------------|----------------------------|-------------------------------------------------------|----------------------------------------------------------------------------------------------|----------------------------------------------------------|-----------------------------------|
| IoT   IoT     IoT     IoT     IoT     IoT     IoT     IoT     IoT     IoT     IoT     IoT     IoT     IoT     IoT     IoT     IoT     IoT     IoT     IoT     IoT     IoT     IoT     IoT     IoT     IoT     IoT     IoT     IoT     IoT     IoT     IoT        IoT                                                                                                    | 👤 user@user_dom.com 🗸      | MQTT Client                                           |                                                                                              |                                                          | Filters -                         |
| UKR       ENG       POL       RUS       DEU         I       Alert test<br>register       ID111-111-<br>111/CS7CB51D817E/alert_test       Value       R/W       Image: Comparison of the map       Image: Comparison of the map         Registers on the Map       Back to list                                                                                                    | ₩ IoT ~                    | 2021-09-09 12:1<br>2021-09-09 12:1<br>2021-09-09 12:1 | 19:37: ID111-111-111/CS7CB51<br>19:16: ID111-111-111/CS7CB51<br>19:05: ID111-111-111/CS7CB51 | LD817E/alert_tes<br>LD817E/alert_tes<br>LD817E/alert_tes | t 3<br>t 1<br>t 3                 |
| UKR ENG POL RUS DEU<br>1 Alert test ID111-111-<br>register 111/CS7CB51D817E/alert_test<br>Registers on the Map<br>Back to list<br>Back to list                                                                                                    |                            | Id Title                                              | Торіс                                                                                        | Type Key R/V                                             | V Value                           |
| Registers on the Map     Back to list                                                                                                    | ukr <b>eng</b> pol rus deu | 1 Alert test register                                 | ID111-111-<br>111/CS7CB51D817E/alert_test                                                    | Value — R/W                                              | 3 🐼 🖨 🕜 🖪 3 🖍 🖬 💼                 |
|                                                                                                    |                            |                                                       |                                                                                              |                                                          | Registers on the Map Back to list |
| Alerts: 2 Warpings: 4 Details                                                                                                    |                            | erts: 2 Warnings: 4                                   | Details                                                                                      |                                                          |                                   |

После просмотра пользователем списка аварий, статусная строка станет снова черной. Аварии будут оставаться с списке даже после перехода значения в нормальное состояние, т.е. они «защелкиваются» в системе, чтобы пользователь их не пропустил. После подтверждения пользователем аварии она исчезает из списка.

| Alerts              |       |             |
|---------------------|-------|-------------|
| Title               | Value |             |
| Alert test register | 3     | Acknowledge |
| Alert test register | 3     | Acknowledge |
| AC1                 | 0     | Acknowledge |

#### Вкладка конфигурации Ресурсы (Resources)

Если регистр отмечен как ресурс, его значения будут интерпретироваться как показания счетчика ресурсов (вода,

| Edit register |                      |           |        |          | >    |
|---------------|----------------------|-----------|--------|----------|------|
| Main Value Lo | g States             | Resources | Mirror | Telegram |      |
| Resource type | Electricity          |           |        |          | •    |
| Rate          | None<br>Electricity  |           |        |          |      |
|               | Gas<br>Heat<br>Water |           |        |          |      |
|               | Hot water            |           |        |          |      |
|               |                      |           |        | Cancel   | Save |

тепло и др.) и могут быть использованы в средствах аналитики Level2.

Виды ресурсов (Resource types) и их тарифы (Rates) описываются в разделе Pecypcы Level2. Подробнее об этом см. на сайте документации docs.webhmi.com.ua.

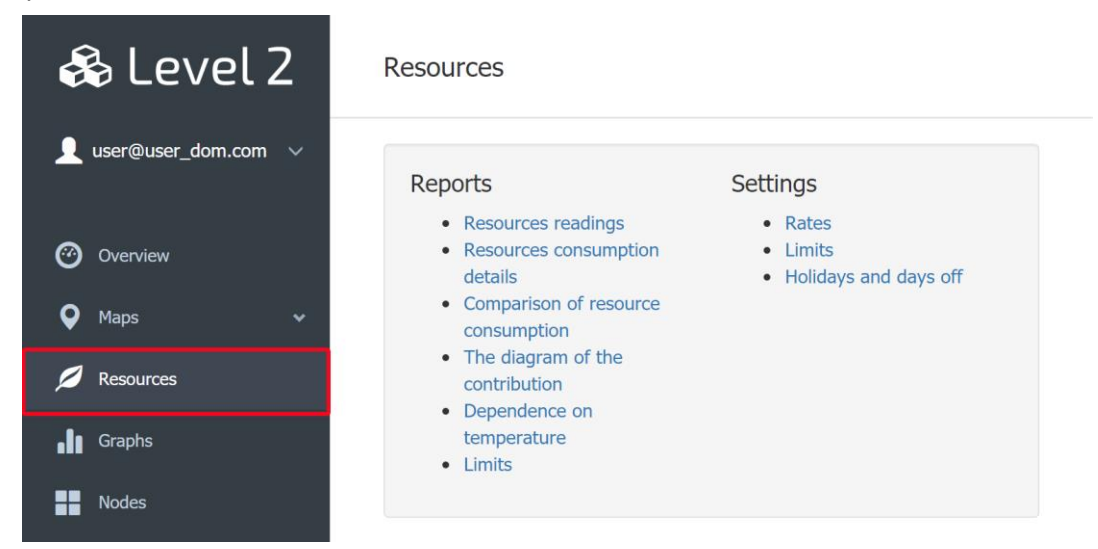

### Вкладка конфигурации Mirror

| E | Edit reg | ister |     |             |               |        |            | ×    |
|---|----------|-------|-----|-------------|---------------|--------|------------|------|
|   | Main     | Value | Log | States      | Resources     | Mirror | Telegram   |      |
|   |          | То    | A   | P58A849C1   | 18 / json / r | ssi    | <b>B</b> i |      |
|   |          |       |     | Enable      |               |        |            |      |
|   |          |       |     | Retain mess | sage          |        |            |      |
|   |          |       |     |             |               |        | Cancel     | Save |

Регистр может быть задублирован в виде топика в «скрытый» брокер shared, для подключения к которому необходимо указать сервер level2.webhmi.com.ua, login/password = shared/shared. В этом случае другое устройство - клиент (подписчик) может прочитать данные с другого кабинета через область shared, используя топик заданный в поле **То.** 

Опция retain message сохраняет последнее значение, полученное брокером, пока оно не будет обновлено новыми данными (...?)

### Вкладка конфигурации Telegram

Позволяет настроить отправку сообщения по условию в зависимости от значения регистра:

| Main | Value      | Log | States     | Resources       | Mirror    | Teleg | ram    |
|------|------------|-----|------------|-----------------|-----------|-------|--------|
|      |            |     | Send messa | ge to Telegram  |           |       |        |
| You  | ır chat ID |     |            |                 |           |       | Get it |
| 0    | Condition  | =   |            | •               |           |       |        |
| Mes  | sage text  |     |            |                 |           |       |        |
|      |            |     |            |                 |           |       | A      |
|      |            | Add | {v} to the | text to get the | variable. |       |        |

Кнопка Get it позволяет перейти в чат с @webhmibot и получить id чата, в который будут отправляться сообщения.

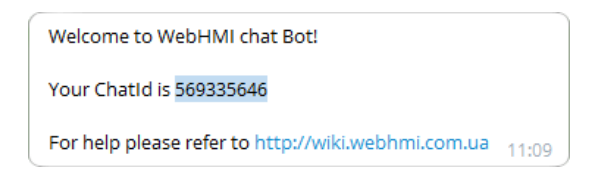

# ИНФОРМАЦИЯ ДЛЯ ЗАКАЗА

| Модель                     | Наименование                                                               |
|----------------------------|----------------------------------------------------------------------------|
| 7bit Airgate               | Беспроводной шлюз Lora – MQTT (к-т шлюз + антенна <sup>з</sup> 3dBi)       |
| 7bit Airgate_ip65          | Беспроводной шлюз Lora – MQTT в корпусе IP65 (к-т шлюз + антенна 3dBi)     |
| 7bit Airpoint <sup>4</sup> | Беспроводной модуль телеметрии Airpoint                                    |
| 7bit Airpoint_ip65         | Беспроводной модуль телеметрии Airpoint в корпусе IP65                     |
| 7bit AirComm               | Беспроводной модуль телеметрии с коммуникационным интерфейсом⁵ для         |
|                            | подключения приборов учета                                                 |
| 7bit AirLight              | Беспроводной модуль диммера <sup>6</sup> для управления уличным освещением |

<sup>&</sup>lt;sup>3</sup> Под заказ возможна комплектация внешней антенной 12dBi

<sup>&</sup>lt;sup>4</sup> Под заказ доступно исполнение с унифицированным аналоговым входом

<sup>&</sup>lt;sup>5</sup> Изготавливается под заказ

<sup>&</sup>lt;sup>6</sup> Изготавливается под заказ